## COMPASS

## How to Answer Comments in Coupa on your Order or Invoice

Log into the Coupa Supplier Portal - <u>https://supplier.coupahost.com</u> with your credentials when you first registered. If you forgot your password, click on "Forgot Your Password?" and Coupa will send an auto generated email to you. If you did not receive the email, check your Spam/Junk Folder.

| <b>coupa</b> supplier portal |                                 | Secure |
|------------------------------|---------------------------------|--------|
|                              |                                 |        |
|                              | Login                           |        |
|                              | • Email                         |        |
|                              | • Password                      |        |
|                              | Forgot your password?           |        |
|                              | Login                           |        |
|                              | New to Coupa? CREATE AN ACCOUNT |        |
|                              |                                 |        |

After logging in, you will see the Homepage of your CSP.

| lome                                                                                    | Profile                                      | Orders                            | Service/Time Sheets                          | ASN             | Invoices     | Catalogs    | Business Performa | nce Sourcing                     | Add-ons                    | Setup                 |             |
|-----------------------------------------------------------------------------------------|----------------------------------------------|-----------------------------------|----------------------------------------------|-----------------|--------------|-------------|-------------------|----------------------------------|----------------------------|-----------------------|-------------|
| V<br>co                                                                                 | erify<br>upa Verif                           | YOUI<br>ied makes<br>Get V        | ACCOUNT<br>s your account more v<br>verified | isible an       | d trusted by | thousands o | f customers.      |                                  |                            |                       | •••         |
| NS Pro                                                                                  | lew                                          | <b>Sup</b><br>5 <b>41%</b> Last U | plier Setu<br>Jpdated: 20 days ago   View    | ID G<br>Profile | et Verified  |             |                   |                                  |                            |                       |             |
| Recent                                                                                  | t Activ                                      | ity                               |                                              |                 |              |             | View 🗸 🧃          | Annound                          | ements                     |                       |             |
| Compass                                                                                 | )                                            |                                   |                                              |                 |              |             |                   | Compass<br>14 Sep 2023           |                            |                       | New         |
|                                                                                         |                                              |                                   |                                              |                 |              |             |                   | Compass - Nev                    | w Invoice Requ             | irements              |             |
| Order # 90                                                                              | 224                                          | Not Invoiced                      | 1                                            |                 |              |             | Issued Sep 14     | 9.14.23 - Co<br>suppliers to lis | ompass now<br>st PO number | requires<br>and Reque | all<br>ster |
| Compass . 1                                                                             |                                              |                                   |                                              |                 |              |             | Inclued Cap 14    | on their Invoice                 | 25                         |                       |             |
| Compass . 1                                                                             | 223                                          |                                   |                                              |                 |              |             | 3ep 14            |                                  |                            |                       |             |
| Compass . 1<br>Order # 90<br>Compass . 1                                                | 223<br>150.0 . USD .                         | Not Invoiced                      | I                                            |                 |              |             |                   |                                  |                            |                       |             |
| Compass . 1<br>Order # 90<br>Compass . 1<br>Order # 90<br>Compass . 2                   | 223<br>150.0 . USD .<br>222<br>200.0 . USD . | Not Invoiced                      | I                                            |                 |              |             | Issued Sep 14     | <                                | 1 of 2                     |                       | >           |
| Compass . 1<br>Order # 90<br>Compass . 1<br>Order # 90<br>Compass . 2<br>Two F<br>Secur | 223<br>150.0 . USD .<br>222<br>200.0 . USD . | Not Invoiced                      | Join Requests                                | Merge<br>Sugae  | estions      | Linked      | Issued Sep 14     | <                                | 1 of 2                     |                       | >           |

## COMPASS

- 1) Click on the appropriate tab either "Orders" or "Invoices" tab in the blue ribbon.
  - a) Select your customer by clicking the dropdown menu on the top right section.

|                                           |                                              |                                      |                              |                                                                                             | Select Customer      | Compass                                            |             |              |
|-------------------------------------------|----------------------------------------------|--------------------------------------|------------------------------|---------------------------------------------------------------------------------------------|----------------------|----------------------------------------------------|-------------|--------------|
| rchas                                     | <mark>e Order</mark>                         | S                                    |                              |                                                                                             |                      |                                                    |             |              |
| uctions Fro                               | om Customer                                  |                                      |                              |                                                                                             |                      |                                                    |             |              |
| er to comply                              | with Compass Pr                              | rocuremer                            | nt policies, please review   | he PO instructions found here: h                                                            |                      | _09000_111.0                                       | 71.2        |              |
|                                           |                                              |                                      | Click the                    | Section to Invoice from                                                                     | n a Purchase Order   |                                                    |             |              |
|                                           |                                              |                                      |                              |                                                                                             |                      |                                                    | _           |              |
| port to 🤟                                 |                                              |                                      |                              |                                                                                             | View                 | ~                                                  | Search      | <b>_</b> 0   |
| O Number                                  | Order Date                                   | Status                               | Acknowledged At              | Items                                                                                       | Unanswered Comments  | Total                                              | Assigned To | Actions      |
| 90228                                     | 09/19/23                                     | Issued                               | None                         | sub block test                                                                              | No                   | 330.00                                             |             |              |
|                                           |                                              |                                      |                              |                                                                                             |                      |                                                    |             |              |
| 90227                                     | 09/18/23                                     | Issued                               | None                         | Consulting Services<br>test                                                                 | No                   | 9,030.00                                           |             | او او        |
| 90227<br>90226                            | 09/18/23                                     | Issued                               | None                         | Consulting Services<br>test<br>yes                                                          | No                   | 9,030.00<br>8,880.00                               |             | 19 <b>19</b> |
| 90227<br>90226<br>90225                   | 09/18/23<br>09/18/23<br>09/14/23             | Issued<br>Issued                     | None<br>None                 | Consulting Services<br>test<br>yes<br>Emergency Services                                    | No<br>No<br>No       | 9,030.00<br>8,880.00<br>100.00                     |             |              |
| 90227<br>90226<br>90225<br>90224          | 09/18/23<br>09/18/23<br>09/14/23<br>09/14/23 | Issued<br>Issued<br>Issued           | None<br>None<br>None         | Consulting Services<br>test<br>yes<br>Emergency Services<br>Supplies                        | No<br>No<br>No       | 9,030.00<br>8,880.00<br>100.00<br>100.00           |             |              |
| 90227<br>90226<br>90225<br>90224<br>90224 | 09/18/23<br>09/18/23<br>09/14/23<br>09/14/23 | Issued<br>Issued<br>Issued<br>Issued | None<br>None<br>None<br>None | Consulting Services<br>test<br>yes<br>Emergency Services<br>Supplies<br>Consulting Services | No<br>No<br>No<br>No | 9,030.00<br>8,880.00<br>100.00<br>100.00<br>150.00 |             |              |

2) On either the Order or Invoices tab you can find any Unanswered Comments under the Unanswered Comments column to verify if there are any comments pending answers. Then click on the appropriate PO Number or Invoice number to review.

| Create Invoice from PO Create Invoice from Contract Create Blank Invoice Create Credit Note |              |                  |       |         |                     |                                             |         |
|---------------------------------------------------------------------------------------------|--------------|------------------|-------|---------|---------------------|---------------------------------------------|---------|
| Export to ~                                                                                 |              |                  |       |         | Viev                | v All 🗸 Search                              | P       |
| Invoice #                                                                                   | Created Date | Status           | PO #  | Total   | Unanswered Comments | Dispute Reason                              | Actions |
| PMK0914                                                                                     | 09/14/23     | Pending Approval | 90225 | 100.00  | Yes                 |                                             |         |
| 091423                                                                                      | 09/14/23     | Approved         | 90224 | -200.00 | No                  |                                             |         |
| CSP 091423                                                                                  | 09/14/23     | Disputed         | 90223 | 300.00  | Yes                 | Price different from PO/Contract or Catalog |         |
| CSP0914                                                                                     | 09/14/23     | Approved         | 90224 | 200.00  | No                  |                                             |         |
| None                                                                                        | 09/14/23     | Draft            | 90224 | 100.00  | No                  |                                             | 10      |
| Per page 15                                                                                 | 45   90      |                  |       |         |                     | -                                           |         |

3) The Order or Invoice screen will open up. Scroll down to the "Comments" section and review the comment from your customer.

## COMPASS

| Comment                                                                                                    | Mute Comments     | ^  |
|----------------------------------------------------------------------------------------------------|-------------------|----|
| Enter Comment                                                                                                   |                   |    |
|                                                                                                    |                   | 11 |
| Add File TURL                                                                                                   |                   |    |
| Send Comment notification to a user by typing @name (ex. @JohnSmith)                                            |                   |    |
|                                                                                                    | Add Commer        | nt |
|                                                                                                    |                   |    |
| Participants: Maria Panchenko                                                                                   |                   |    |
| to supplier                                                                                                    |                   |    |
| Maria Panchenko                                                                                                 | 09/14/23 at 12:29 | PM |
| Dear Supplier, the services have not been provided yet. This invoice will be paid after this service concludes. |                   |    |

 In the Comments section provide your response by typing @name and the message. Then click "Add Comment"

| Comment                                                              | Mute Comments | ^  |
|----------------------------------------------------------------------|---------------|----|
| Enter Comment                                                        |               |    |
| [@Maria Panchenko (MariaPanchenko_14729)] Noted. Thanks              |               |    |
| Add File I URL                                                       |               | 11 |
| Send Comment notification to a user by typing @name (ex. @JohnSmith) | Add Commer    | nt |

Once you click Add Comment it will notify the specific customer you have named and also appear here

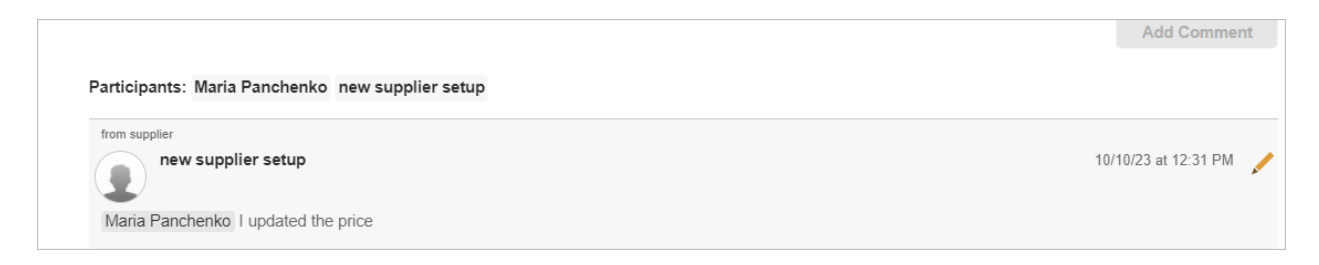

When you go back to your Order or Invoices tab you will now see that the Unanswered Comments for that specific item has changed from Yes to No - indicating that you have answered that open comment.